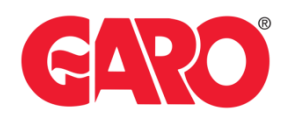

# Lock the charging cable to LS4, GTB+, and GLB+

## Locking the Charging Cable

#### Important:

- Any modifications performed on the controller are done at your own risk. GARO is not responsible for any issues caused by incorrect handling or unauthorized changes.
- This must be done by a certified electrician

To lock a charging cable permanently to the outlet, you will need to access the charger's controller through either the new or legacy web interface. Follow the steps provided for the specific web interface you are using.

Before You Start:

You will need a Laptop and a micro-USB to USB-A cable (important that the cable has possibilities for data transfer and not only charging).

This cable should be plugged in from your laptop to the charge controller. If the charger has two charge controllers make sure you plug into the charge controller on the right-hand side and <u>DO NOT</u> remove any cables between the charge controllers.

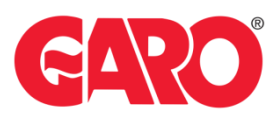

#### Step 1.

Plug in the Micro-USB in the controller's config port.

GLB+ only has one controller (see picture below)

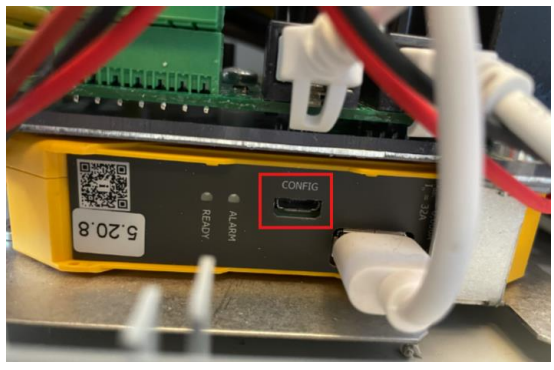

Twin+ & LS4 has 2 controllers (see picture below)

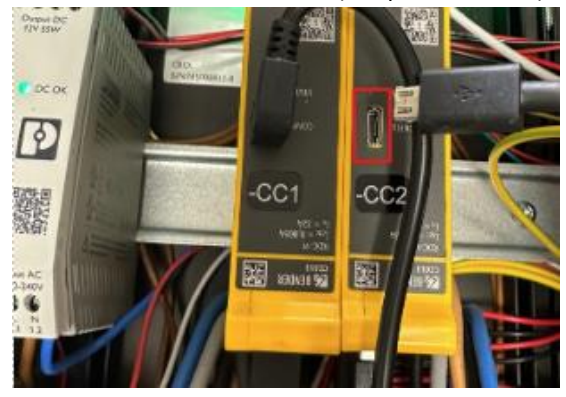

## Step 2.

Once plugged into the controller open a web browser and navigate to one of the following IP addresses:

- New Interface (white background) refer to page 3 192.168.123.123
- Legacy Interface (red background) refer to page 4 192.168.123.123/legacy/operator/operator

#### Note, if you can't access the legacy interface with above IP address please try:

GLB+

192.168.123.123/operator/operator

#### TWIN+, LS4:

| 192.168.123.123:81/operator/operator | Outlet 1 |
|--------------------------------------|----------|
| 192.168.123.123:82/operator/operator | Outlet 2 |

Login Credentials for both the New and the Legacy Interface:

- Username: operator
- Password: cherry\_zone or yellow\_zone

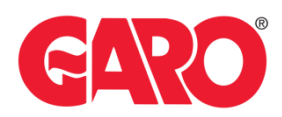

## Locking the Charging Cable via the New Interface

Access the New Interface via IP address: 192.168.123.123

#### Step 1.

Navigate to "Installation" -> "General Installation" tab (wait for the page to fully load)

| INSTALLATION                           |  |  |  |
|----------------------------------------|--|--|--|
| General Installation                   |  |  |  |
| Safety & Protection                    |  |  |  |
| TCR                                    |  |  |  |
| Hardware Usage Counters<br>Maintenance |  |  |  |
|                                        |  |  |  |

Locate the options:

"Permanently locked cable" and

"Permanently locked cable (Connector 2)" (the latter is available only for LS4 and GTB+).

#### INSTALLATION

| General | Instal | latior |
|---------|--------|--------|
|         |        |        |

| Charging Station with single feed                 | í | On                                         | \$ |
|---------------------------------------------------|---|--------------------------------------------|----|
| Charging Station Installation Current Limit [A]   | i | 32                                         |    |
| Phases connected to the ChargePoint               | i | Three-phase system                         | ŧ  |
| Phases connected to the ChargePoint (Connector 2) | i | Three-phase system                         | \$ |
| Phase rotation of the ChargePoint                 | i | RST (L1/L2/L3, Standard Reference Phasing) | \$ |
| Phase rotation of the ChargePoint (Connector 2)   | i | RST (L1/L2/L3, Standard Reference Phasing) | \$ |
| Randomize charging after power loss               | i | Off                                        | \$ |
| Restart transaction after power loss              | i | Off                                        | \$ |
| Permanently locked cable                          | i | On                                         | ¢  |
| Permanently locked cable (Connector 2)            | í | Off                                        | \$ |

#### Step 2.

Plug the Charging Cable into the outlet you want to lock.

#### Step 3.

Activate the locking option.

- For outlet 1: Set "Permanently locked cable" to **ON.**
- For outlet 2 (LS4/Twin+ only): Set "Permanently locked cable (Connector 2)" to ON.

## Step 4.

Click "Save" to save the configuration. Once saved, the charging cable will be permanently locked to the selected outlet. (The bar is visible in the bottom of the screen).

|                 |                   |      | 1       |             |  |
|-----------------|-------------------|------|---------|-------------|--|
| Unsaved changes | Reset all changes | Save | Restart | Restart App |  |
|                 |                   |      |         |             |  |

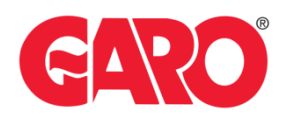

## Locking the Charging Cable via the Legacy Interface

| Access the Legacy Interface via IP address:    |          |
|------------------------------------------------|----------|
| 192.168.123.123:81/legacy/operator/operator    | Outlet 1 |
| or 192.168.123.123:82/legacy/operator/operator | Outlet 2 |

Note, if you can't access the legacy interface with above IP address please try: GLB+ 192.168.123.123/operator/operator TWIN+, LS4:

| 192.168.123.123:81/operator/operator    | Outlet 1 |
|-----------------------------------------|----------|
| or 192.168.123.123:82/operator/operator | Outlet 2 |

## Step 1.

Navigate to the following IP addresses:

• For outlet 1: 192.168.123.123:81/legacy/operator/operator

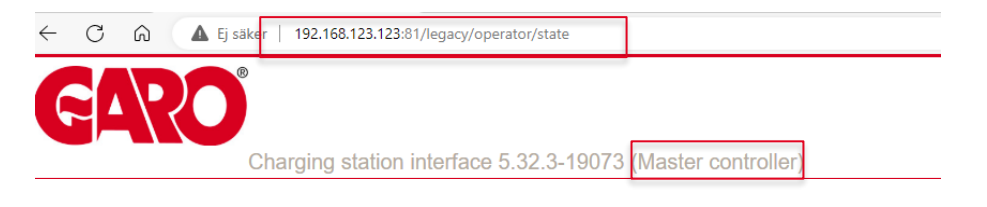

• For outlet 2 (LS4/GTB+ only): 192.168.123.123:82/legacy/operator/operator

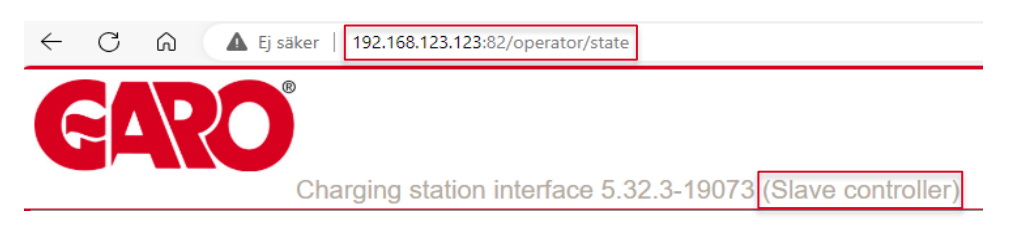

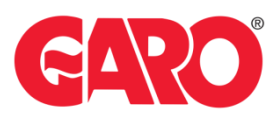

#### Step 2.

Go to the "Operator" tab and scroll down until you see "Permanently locked cable". Alternatively, use Ctrl+F and search for "Permanently locked cable".

| charging station interfac                                                                       | e 5.32.3-19073 (Master controller)                                                                                                    | _                                                                                                    |
|-------------------------------------------------------------------------------------------------|----------------------------------------------------------------------------------------------------|----------------------------------------------------------------------------------------------------|
| OCPP ChargeBoxIdentity (ChargePo<br>EVSE Identity<br>Connection Type<br>Access Point Name (APN) | intID)                                                                                                    | -                                                                                                    |
| APN Username<br>APN Password<br>SIM PIN                                                         |                                                                                                    | -                                                                                                    |
| 011                                                                                             | u<br>v<br>v<br>Phalog v                                                                                                    | Eables monitoring of over- and undervatage en mains. Requires an OCPP meter providing vallage readings.<br>Parker of not allow charging when vallage encoded into threshold.<br>Intern incovaring how participations are assume the vallage is above this threshold for more than 60 seconds before reso<br>allowing dramping.<br>Parker of or callow charging when the vallage that when the threshold for more than 60 seconds before reso<br>allowing dramping.<br>Parker of on callow charging when the vallage drogs below this threshold.<br>The second before allow charging when the vallage drogs below this threshold.<br>The second before allow charging when the vallage drogs below the threshold.<br>The second before allow charging when the vallage drogs below the threshold.<br>Configures the number of phases connected to the ChargePoint.<br>Parker relation of the ChargePoint with respect to the grid connection.                                                                                                    |
| 01 v<br>7<br>01 v<br>Mil-Language EK-DE-F1<br>UTC v<br>9<br>30<br>45<br>45<br>01 v              | AL •                                                                                                    | Evalue monitoring of over- and underlequency on mains. Requires an OCFP meter providing Requency readings.<br>This free indicates have hop the DVSE choice apper 5% to varial for DVSA-C requests. When this free advances is the standard apper of the standard apper 5% to varial for DVSA-C requests. When this free advances is the standard apper of the standard apper of the stan |
|                                                                                                 | COCPP ChargeBoxIdentity (ChargePo)         EVSE Identity         Connection Type         Access Point Name (APN)         APN Username         APN Password         SIM PIN         055         155         155         155         165         230         175         165         230         175         165         230         175         165         230         176         165         230         176         165         230         176         165         230         176         1857 (L112.1) Standard F         191         192         193         193         194         195         195         196         197         198         198         199         199         191         192         193         194 <td< td=""><td>COPP ChargeBoxIdentity (ChargePointID)   EVSE Identity   Connection Type   Access Point Name (APN)   APN Username   APN Password   SIM PIN   Ørv   126   126   128   128   128   129   128   128   129   128   129   129   129   129   129   129   129   129   129   129   129   129   129   129   129   129   129   129   129   129   129   129   120   120   121   122   123   124   125   126   127   128   129   129   120   121   122   122   123   124   125   126   127   128   129   129   120   121   122   123   124   125   126   127   128   129   129   129   120   121   1220   121   1220</td></td<> | COPP ChargeBoxIdentity (ChargePointID)   EVSE Identity   Connection Type   Access Point Name (APN)   APN Username   APN Password   SIM PIN   Ørv   126   126   128   128   128   129   128   128   129   128   129   129   129   129   129   129   129   129   129   129   129   129   129   129   129   129   129   129   129   129   129   129   120   120   121   122   123   124   125   126   127   128   129   129   120   121   122   122   123   124   125   126   127   128   129   129   120   121   122   123   124   125   126   127   128   129   129   129   120   121   1220   121   1220                                                                                                    |

#### Step 3.

Plug the charging cable into the outlet you want to lock.

#### Step 4.

Activate the locking option by setting "Permanently locked cable" to ON.

| Permanently locked cable | On 🗸 |  |
|--------------------------|------|--|
|                          |      |  |

## Step 5.

Click "Save" to save the configuration. Once saved, the charging cable will be permanently locked to the selected outlet. (the bar is visible in the bottom of the screen).

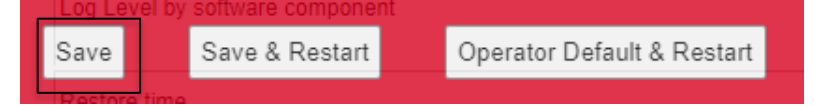

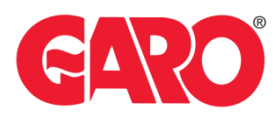

## Important:

Any modifications performed on the controller are done at your own risk. GARO is not responsible for any issues caused by incorrect handling or unauthorized changes.

## For further information, please contact:

Support E-mobility (EV charging, GARO Connect, G-Cloud) Contact: <u>Click here!</u>